#### Create and Assign SMART Goals

The objective is to demonstrate how a People Leader can create and assign a SMART Goal using the **Add Goals for Employee** task.

#### Security Role

• Manager

# Contents

| Create Goals        | 1 |
|---------------------|---|
| Acceptance Criteria | 2 |

## **Create Goals**

- 1. From the Search bar, type Add Goal to Employees.
- 2. Select Add Goal Employees task from the list.
- 3. Select Create New Goal
- 4. Click in the **Employees** field, Select *My Team*.
- 5. Fill in the check box for the specific team member(s) to be assigned the goal.
- 6. Click OK.

Add Goal to Employees

| <ul> <li>Create Nev</li> <li>Copy Existi</li> </ul> | v Goal                                                           | := |
|-----------------------------------------------------|------------------------------------------------------------------|----|
| Assign To                                           |                                                                  |    |
| Employees                                           | × Chase M Olson (80009434) … ⋮     × Justin J Burton (5875310) … |    |
|                                                     | × Robert I Lake (80016637)                                       |    |
| Organizations                                       | :=                                                               |    |
| ок                                                  | Cancel                                                           |    |

- 7. From Add Goal to Employees, enter the title in the Goal field.
- 8. Add in **Description**, as needed.
- 9. Select Annual Performance Goal for the Category field.
- 10. Enter the goal weighting percentage in **Weight** field.
- 11. Enter a Due Date.
  - **NOTE**: Both the *Category* and *Due Date* fields must be filled in. This is required so the goal can be included in the performance review.
- 12. Check Editable box.
  - **NOTE:** Clicking Add will allow you to create additional goals to assign to the selected teammate(s).

#### Create and Assign SMART Goals

| Add Goal to | o Employees                                                                                                    |  |  |  |
|-------------|----------------------------------------------------------------------------------------------------|--|--|--|
| ssign To 3  |                                                                                                    |  |  |  |
| Goal *      | Normal $\lor$ <b>B</b> $I$ <u>U</u> <u>A</u> $\lor$ $\coloneqq$ $\lor$                                                                                                    |  |  |  |
|             | Demonstrate how a people leader can create and assign a SMART goal to multiple team members at once.                                                                                                    |  |  |  |
| Description | Format $\lor$ <b>B</b> $I$ <u>U</u> <u>A</u> $\lor$ := $\otimes$                                                                                                    |  |  |  |
|             | <ul> <li>Document the steps on how a people leader can create and assign creating and assigning a performance goal to more than one team member at the same time</li> <li>Explain fields which need to be filled out</li> <li>Emphasis on the importance of filling in both the Category field and the Due Date field. This will allow them to be included in the annual performance review.</li> </ul> |  |  |  |
| Category    | × Annual Performance Goal ··· ⋮Ξ                                                                                                    |  |  |  |
| Weight      | 25                                                                                                    |  |  |  |
| Due Date    | 12/31/2023                                                                                                    |  |  |  |
| Editable    |                                                                                                    |  |  |  |
| Remove      |                                                                                                    |  |  |  |
| Add         |                                                                                                    |  |  |  |

13. Click Submit to finalize the goal create process and assign to the selected teammate(s).

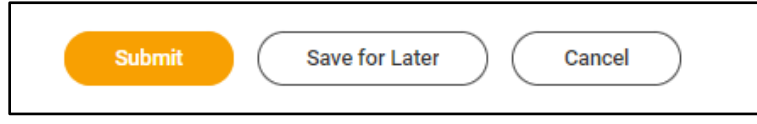

### Acceptance Criteria

- 14. Verify that you have been successful in adding goals for the teammate(s)
- 15. Click the Menu icon > select My Team > click on one of the teammates to whom you assigned the goal.
- 16. From their profile, click Performance > confirm goal is displayed on the Individual Goals section.